# Elektroniczne obiegówki w USOSweb

Od roku akademickiego 2020/2021 na Wydziale Geodezji i Kartografii PW wprowadza się elektroniczne Karty obiegowe w USOSweb. Absolwenci i byli studenci Wydziału GIK będą rozliczać tzw. "obiegówkę" zdalnie.

Elektroniczne obiegówki są wydawane przez dziekanat po wysłaniu przez absolwenta/studenta e-maila z prośbą o aktywowanie karty obiegowej (w treści proszę podać imię nazwisko, numer albumu, nazwisko osoby prowadzącej pracę oraz ewentualny adres akademika). Adresy mailowe pracowników dziekanatu znajdują się na stronie Wydziału w zakładce Dziekanat.

## Instrukcja użytkownika dla absolwentów / byłych studentów

## 1) Logowanie do USOSweb

Należy wejść na stronę: https://usosweb.usos.pw.edu.pl W polu Identyfikator należy wprowadzić numer PESEL lub adres e-mail, a w polu hasło odpowiednie hasło. W przypadku utraty hasła należy w pierwszej kolejności skorzystać z opcji Nie pamiętasz hasła? Ustaw nowe. Link do resetu hasła zostanie przesłany na adres poczty email w domenie @pw.edu.pl.

## 2) Wybór modułu: Obiegówki

Należy wybrać zakładkę Dla wszystkich, a następnie Obiegówki z listy po lewej stronie lub po środku (każda z nich przeniesie użytkownika do modułu obiegówek).

#### 3) Odpowiedź dotycząca udziału w badaniu MKZA

Należy odpowiedzieć na pytanie dotyczące uczestnictwa w Monitoringu Karier Zawodowych Absolwentów (MKZA) prowadzonego przez Biuro Karier PW.

#### 4) Stan obiegówki - kiedy osoba jest rozliczona z uczelnią?

Aktywna obiegówka może mieć 4 stany:

Aktywna (do przejrzenia) z symbolem V przy każdym pytaniu,

Aktywna (do przejrzenia) z brakującym symbolem V przy przynajmniej jednym pytaniu, Aktywna (odrzucona), Aktywna (niewypełniona).

#### Osoba jest rozliczona z uczelnią jedynie wtedy, gdy stan obiegówki to Aktywna (do

przejrzenia) przy czym przy każdym pytaniu znajduje się symbol: V oznaczający rozliczenie studenta z daną jednostką PW.

Osoby, które chcą odebrać z Działu Ewidencji Studentów dokumenty (np. dyplom, zaświadczenie), prosimy o sprawdzenie stanu obiegówki PRZED udaniem się po odbiór dokumentów.

OBIEGÓWKA – Aktywna (do przejrzenia), przy czym przy każdym pytaniu znajduje się symbol: VTaka karta obiegowa jest w pełni rozliczona.

OBIEGÓWKA – Aktywna (do przejrzenia), przy czym przy przynajmniej jednym pytaniu NIE znajduje się symbol: V

Stan karty obiegowej: do przejrzenia jest wówczas, kiedy na przynajmniej jedno pytanie została udzielona inna odpowiedź niż TAK lub NIE. Wówczas osoba, dla której została wydana Karta obiegowa powinna zapoznać się z treścią tej odpowiedzi i postępować zgodnie z napisanymi w niej uwagami, np.: "Pytanie zostanie zaakceptowane po doniesieniu zdjęć do dyplomu".

## OBIEGÓWKA – Aktywna (odrzucona)

Stan karty obiegowej: odrzucona jest wówczas, kiedy na przynajmniej jedno pytanie została udzielona negatywna odpowiedź: NIE. Po kliknięciu w stan obiegówki zostaną wyświetlone szczegóły obiegówki, w tym informacje o osobach, które udzielały odpowiedzi na pytania w obiegówce. Absolwent/były student powinien wówczas uregulować brakujące zobowiązania wobec uczelni, a następnie skontaktować się z osobą, która udzieliła negatywnej odpowiedzi na dane pytanie w e-Obiegówce i poinformować o uregulowaniu zobowiązań. Dopiero wówczas odpowiedź w e-Obiegówce zostanie zmieniona na pozytywną.

### OBIEGÓWKA – Aktywna (niewypełniona)

Stan karty obiegowej: niewypełniona jest wówczas, kiedy w obiegówce udzielone są odpowiedzi pozytywne (TAK), ale na przynajmniej jedno z pytań nie została jeszcze udzielona żadna odpowiedź.